## **Browse Staff Picks in the Catalog**

1. Go to the website roseburg.biblionix.com

## 2. Click Booklists

| rn more here.                                                                                                    |                          |
|----------------------------------------------------------------------------------------------------|--------------------------|
| What's Hot         Most Popular       What's New Booklists         Image: Second second seco |                          |
| What's Hot         Most Popular       What's New         Booklists         #OwnVoices — 45 titles                                                                                                    | 3. Click on the list you |
| 2020-21 OBOB Book List - Elementary — 29 titles<br>2020-21 OBOB Book List - High School — 34 titles<br>2020-21 OBOB Book List - Middle School — 33 titles                                                                                                    | want to view.            |
| Amish Fiction — 46 titles<br>Award Winners on Display — 66 titles<br>First Book of Series Display — 30 titles<br>Staff Picks 2020 — 129 titles                                                                                                    |                          |
| Staff Picks 2021 — 30 titles                                                                                                    |                          |

| Booklists: Staff Picks<br>Results: 32 matches<br>Search Other Libra | 2021<br>aries |                                                                                |                      |    |       |       |
|---------------------------------------------------------------------|---------------|--------------------------------------------------------------------------------|----------------------|----|-------|-------|
| ver on Loca                                                         | ation ↓       | Title                                                                          | Author               | In | Total | ©Date |
| fine Se                                                             | grap          | ohic novel: Be gay, do comics!: queer history, memoir, and satire from The Nib | Bors, Matt           | 1  | 1     | 2020  |
| arch 🔺                                                              | grap          | ohic novel: Sharaz-de: tales from the Arabian nights                           | Toppi, Sergio        | 1  | 1     | 2013  |
| 027.009 Orlea                                                       | an The I      | library book                                                                   | Orlean, Susan        | 0  | 1     | 2018  |
| 306.0973                                                            | Tight         | trope: Americans reaching for hope                                             | Kristof, Nicholas D. | 1  | 1     | 2020  |
| 306.9 Dought                                                        | v war         | my act act my avaballe?) his quantiane from tiny mortals about dooth           | Doughty Coitlin      | 1  | 1     | 2010  |

4. The items in the booklist will appear.

## **Browse New Additions to the Collection**

- 1. Go to the website roseburg.biblionix.com
- 2. Click What's New

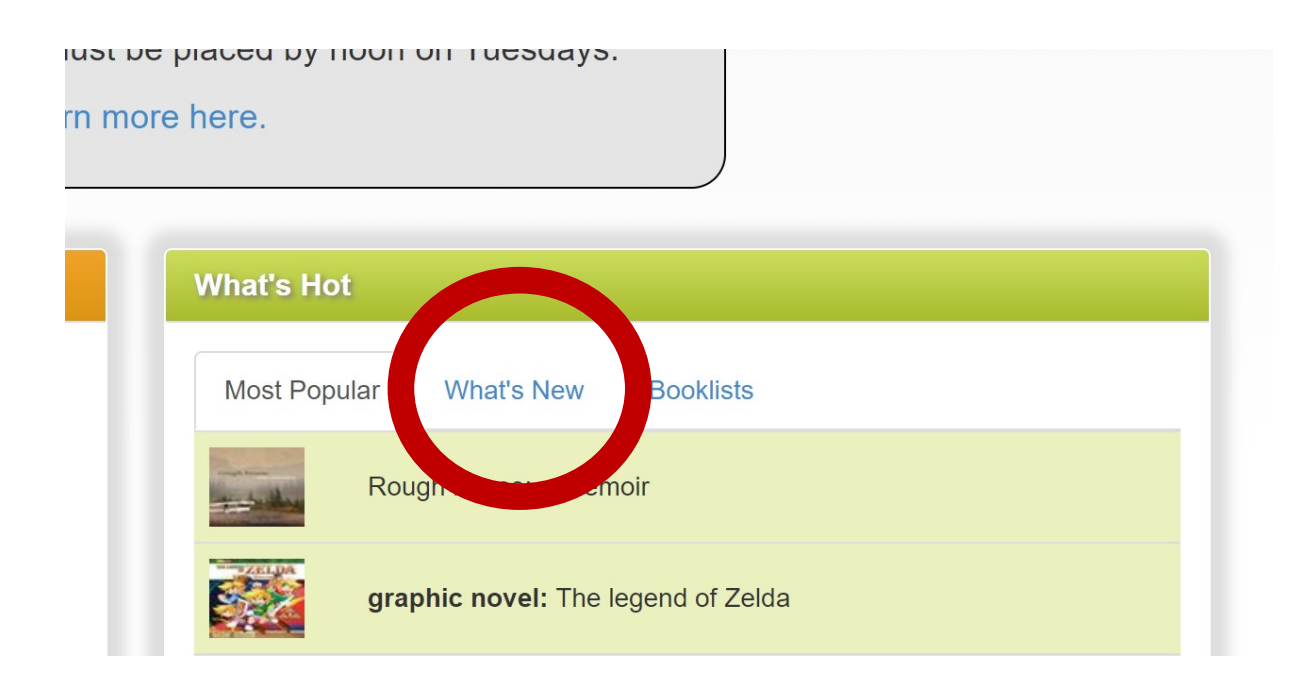

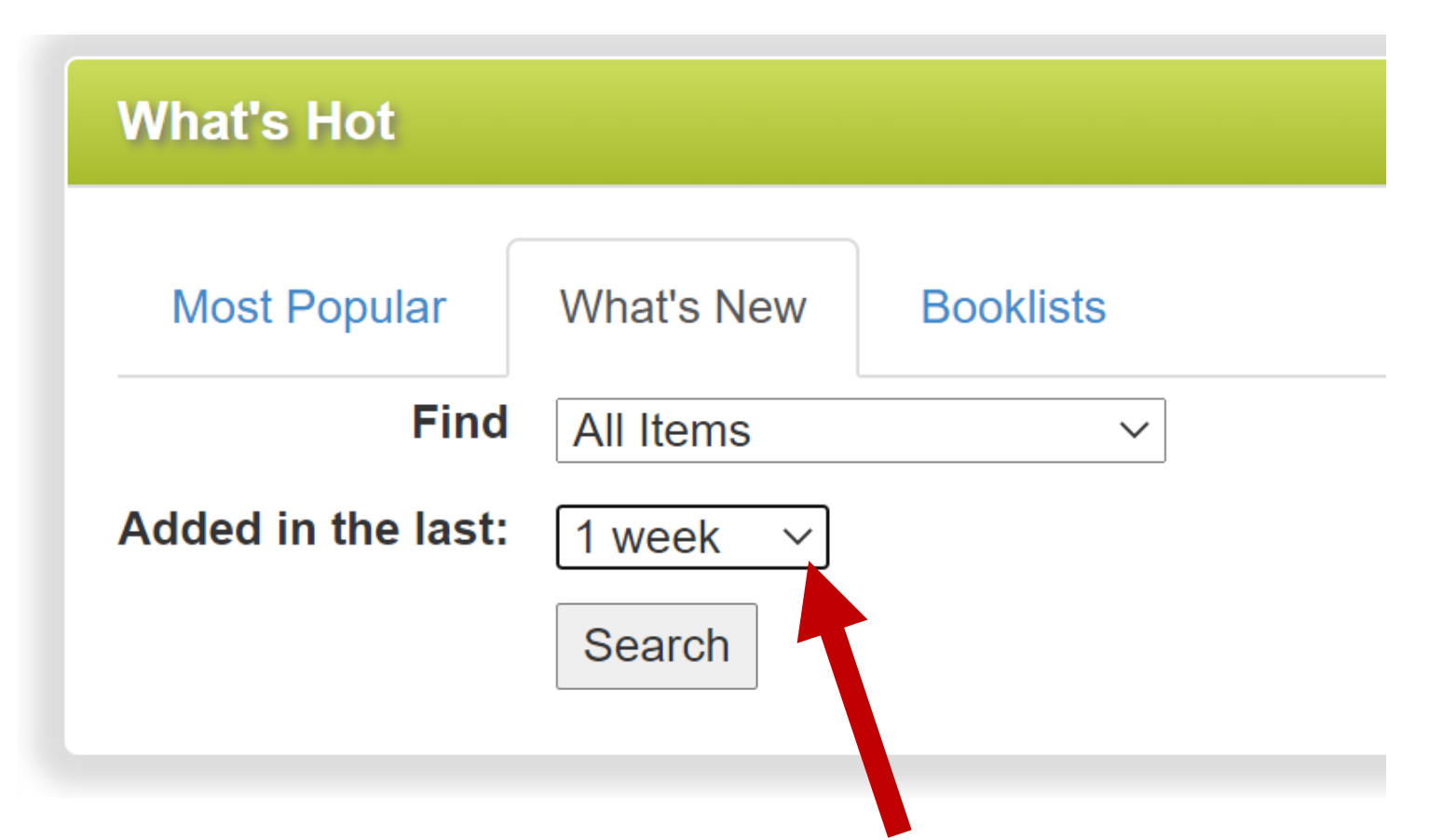

3. By default, it will display items added in the last week. You may change this by clicking the dropdown arrow.

| What's Hot         |            |           |  |  |
|--------------------|------------|-----------|--|--|
| Most Popular       | What's New | Booklists |  |  |
| Find               | All Items  | $\sim$    |  |  |
| Added in the last: | 1 month v  |           |  |  |
|                    | Search     |           |  |  |

4. Click Search

|           | Added after: 2-5-2021<br>Results: 212 matches<br><u>m</u> Search Other Libraries |                     |                 |      |       |       |
|-----------|----------------------------------------------------------------------------------|---------------------|-----------------|------|-------|-------|
| ת         | Cover on Location J                                                              | Title               | Author          | ln 1 | Total | ©Date |
| efine Sea |                                                                                  | Absence of Alice    | Harris, Sherry  | 0    | 0     | 2021  |
| rch ∧     |                                                                                  | The affair: a novel | Steel, Danielle | 0    | 0     | 2021  |
|           | Antonic<br>d Newl                                                                | Antonio             |                 | 0    | 0     | 2021  |
|           | ARSONISTS'<br>CLITY                                                              | The arsonists' city | Alyan, Hala     | 0    | 0     | 2021  |

5. The results are all items added to the library catalog in the past month.

6. Note that these results include materials we have ordered but not yet received from our vendors. You are able to place holds.

## **Another Way to Search for New Items**

- 1. Go to the website roseburg.biblionix.com
- 2. Click More Search Options

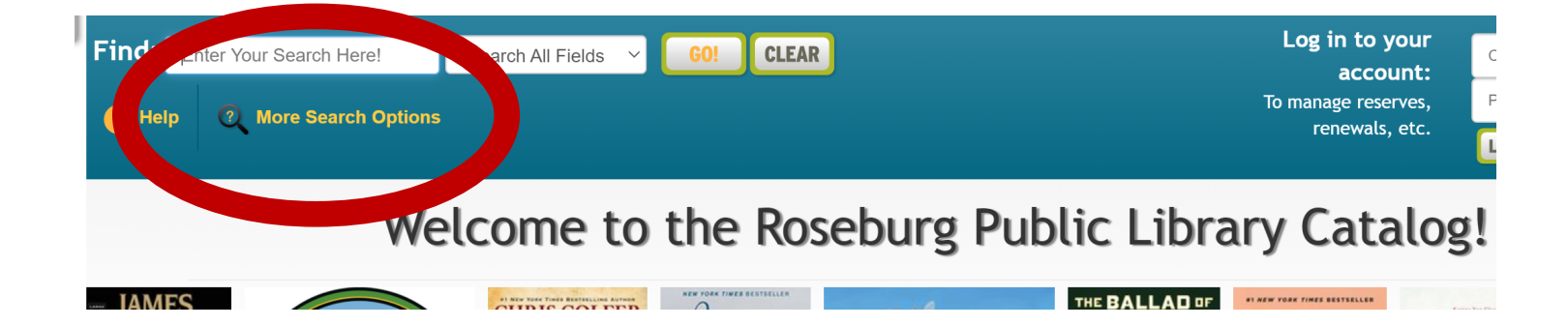

| More Search Options |                                                                                                    |             |  |  |  |
|---------------------|----------------------------------------------------------------------------------------------------|-------------|--|--|--|
| Advanced Search     | Series Search                                                                                                    | Subject Sea |  |  |  |
|                     | Material type 4 — Adult Fiction   AND    Call # starts with NEW   AND    AND    Author    Grouping: (only relevant if all three blanks used)   Search 1 and Search 2, then Search 3 <   Search Reset   Cancel |             |  |  |  |

3. Change the first search box to Material Type

Change the box beside it to the type you want to search. This example shows Adult Fiction.

- 4. Change the second search box to Call # starts with Type NEW in the box beside it.
- 5. Click Search.

| (Material Type: 4: Adult Fiction AND call: NEW)<br>Results: 536 matches |                                                        |                     |                                |                   |    |       |       |
|-------------------------------------------------------------------------|--------------------------------------------------------|---------------------|--------------------------------|-------------------|----|-------|-------|
| 교                                                                       | Cover on                                               | Location ↓          | Title                          | Author            | In | Total | ©Date |
| ofine Se                                                                | AMERICAN<br>DIRT                                       | Fiction Cummins     | American dirt: a novel         | Cummins, Jeanine  | 2  | 3     | 2020  |
| arch 🔺                                                                  | GIRISTAM<br>GUALUANS                                   | Fiction Grisham     | The guardians                  | Grisham, John     | 1  | 2     | 2019  |
|                                                                         | ENTRY S                                                | Fiction Halls       | The familiars                  | Halls, Stacey     | 1  | 2     | 2019  |
|                                                                         | CHILDEEN<br>CHILDEEN<br>ACCHIVE<br>VALERIA<br>LUISELLI | Fiction Luisell     | Lost children archive: a novel | Luiselli, Valeria | 1  | 2     | 2019  |
|                                                                         | RED SOLV                                               | NEW Fiction Ackerma | Red sky over Hawaii            | Ackerman, Sara    | 1  | 1     | 2020  |
|                                                                         | and the                                                | NEW Fiction Adams   | Crazy stupid bromance          | Adams, Lyssa Kay  | 1  | 1     | 2020  |
|                                                                         |                                                        |                     |                                |                   |    |       |       |

- 6. The results are books shelved in our new Fiction area.
- 7. Note this search does not include new books we have ordered but not received from our vendors.